# Отладочная плата Metrotek EthOnd

Руководство по эксплуатации Версия 1.0.0-4, 2017

НТЦ Метротек

Производитель не несёт ответственности за потерю данных или прибыли, а также за любой ущерб или обязательства, возникшие прямо или косвенно в результате использования отладочной платы Metrotek EthOnd или документации, включая, помимо прочего, косвенные или реальные убытки, даже если производитель был уведомлён о возможности возникновения такого ущерба.

Производитель оставляет за собой право без дополнительного уведомления вносить изменения, не влияющие на работоспособность отладочной платы Metrotek EthOnd, в аппаратную часть или программное обеспечение, а также в настоящее руководство по эксплуатации.

## Оглавление

| 1.               | Технические характеристики                                                                                                    | 4                           |  |
|------------------|----------------------------------------------------------------------------------------------------|-----------------------------|--|
| 2.               | Внешний вид                                                                                                    | 5                           |  |
| 3.               | Функциональная диаграмма                                                                                                    | 6                           |  |
| 4.               | Функциональная схема                                                                                                    | 7                           |  |
| 5.               | Комплектация                                                                                                    | 8                           |  |
| <mark>6</mark> . | Настройки для входа по умолчанию                                                                                                    | 9                           |  |
| 7.               | Первое включение и настройка           7.1. Подключение по интерфейсу USB. OC Linux           7.2. Подключение по интерфейсу USB. OC Windows           7.3. Подключение по интерфейсу Ethernet. OC Linux           7.4. Подключение по интерфейсу Ethernet. OC Windows | <b>10</b><br>10<br>11<br>11 |  |
| 8.               | Изменение параметров подключения по умолчанию<br>8.1. Настройка МАС-адресов                                                                                                    | <b>13</b><br>13<br>14<br>15 |  |
| 9.               | Установка дополнительного ПО                                                                                                    | 16                          |  |
| 10               | . Проверка функциональности                                                                                                    | 17                          |  |
| 11               | . NIC                                                                                                    | 18                          |  |
| 12               | 12. Конфигурация FPGA                                                                                                    |                             |  |
| 13               | . Обновление                                                                                                    | 20                          |  |
| 14               | . Техническая поддержка                                                                                                    | 21                          |  |

# 1. Технические характеристики

| CPU                                               | SoC Cyclone V FPGA + ARM (Cortex A9)                |
|---------------------------------------------------|-----------------------------------------------------|
| RAM                                               | DDR3 1 Gb                                           |
| SPI flash                                         | 2 OSPI x 32 Mb (опционально)                        |
| Flash ROM                                         | NAND 1 Gb (опционально)                             |
| LAN                                               | 2×1G 1000 BASE-T РоЕ (опционально)                  |
| USB                                               | 1×miniUSB OTG                                       |
| Интерфейсы расширения                             | 2×PBD40                                             |
| Отладочные интерфейсы                             | JTAG PLD-10                                         |
| Индикаторы                                        | два пользовательских LED, индикатор готовности FPGA |
| Переключатели и кнопки                            | Hard reset, «Warm» reset, user button, dip switch   |
| Электропитание                                    | 9–19BDC                                             |
| Операционная система                              | Linux Debian (armhf)                                |
| Диапазон рабочих<br>температур                    | 0–30 °C                                             |
| Диапазон температур<br>транспортировки и хранения | -10+45 °C                                           |
| Относительная влажность воздуха                   | 80 % при температуре 25 °C                          |

# 2. Внешний вид

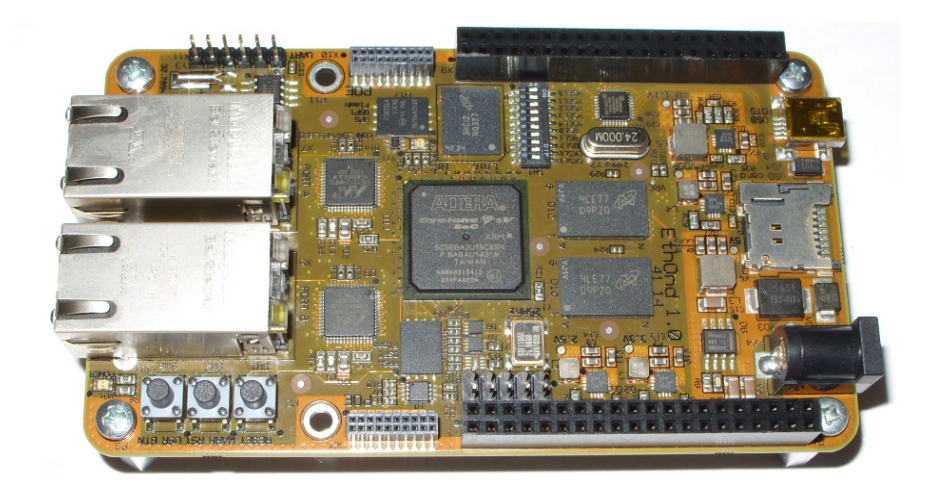

Рис. 2.1. Внешний вид отладочной платы Metrotek EthOnd

## 3. Функциональная диаграмма

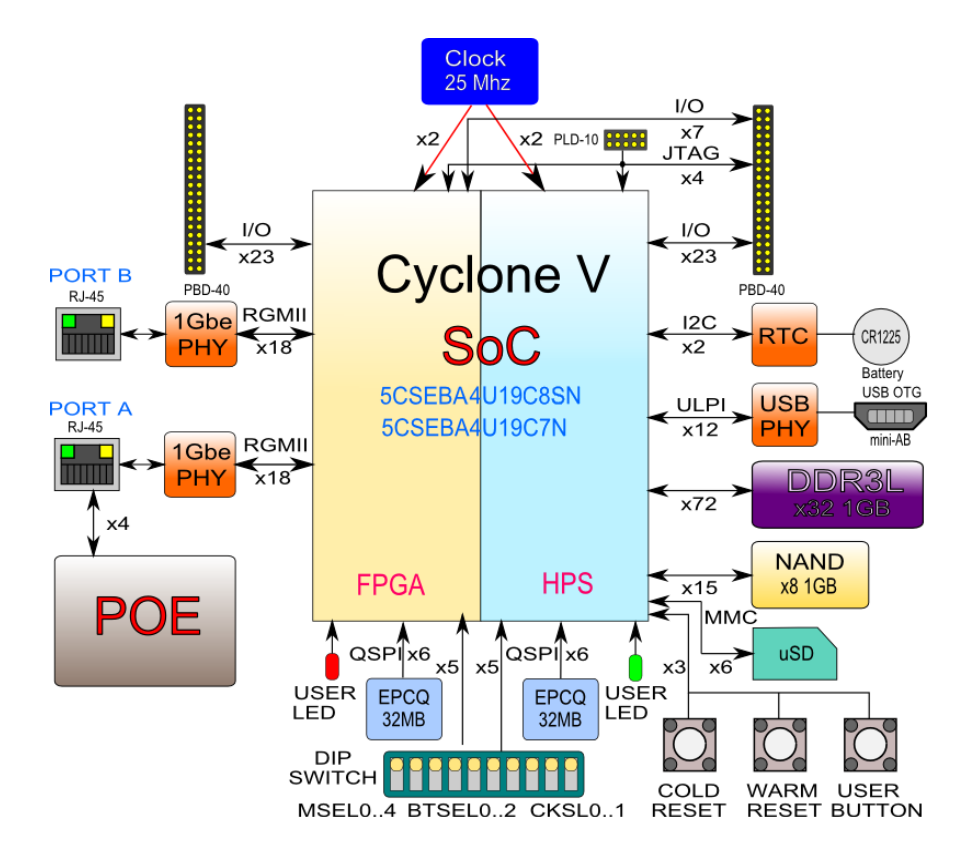

Рис. 3.1. Функциональная диаграмма Metrotek EthOnd

# 4. Функциональная схема

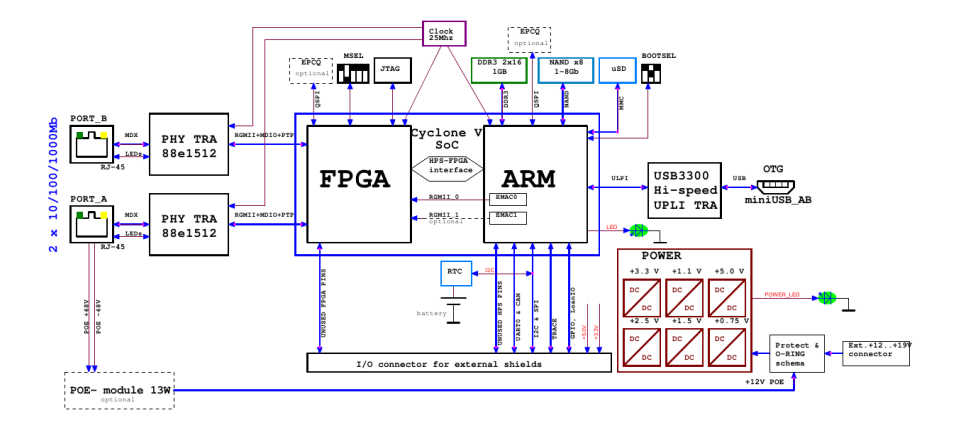

Рис. 4.1. Функциональная схема Metrotek EthOnd

# 5. Комплектация

Комплект поставки зависит от заказа и приведён в паспорте.

## 6. Настройки для входа по умолчанию

На отладочной плате Metrotek EthOnd установлена OC Linux и создана одна учетная запись:

login: root password: root

Доступ к устройству посредством сетевого интерфейса осуществляется с Ethernetпортов A и B, а также через USB-интерфейс OTG.

Порт А: IP 192.168.1.1 Порт В: IP 192.168.2.1 USB net: IP 192.168.0.1

Параметры последовательного порта:

- скорость (бит/с): 115200;
- биты данных: 8;
- чётность: нет;
- стоповые биты: 1;
- управление потоком: нет.

## 7. Первое включение и настройка

#### 7.1. Подключение по интерфейсу USB. OC Linux

Взаимодействие с отладочной платой Metrotek EthOnd в OC Linux осуществляется посредством стандартного драйвера USB serial и любой доступной терминальной программы (например, minicom).

Для установки соединения между персональным компьютером (ПК) и платой с использованием программы minicom необходимо выполнить следующие действия:

- 1. Подключить порт «miniUSB OTG» платы к USB-порту ПК.
- 2. Подключить блок питания к разъёму питания платы.
- 3. На ПК запустить программу minicom с параметрами:

minicom -D /dev/ttyACM0 -b 115200

*Примечание.* В настройках программы minicom необходимо выключить аппаратное и программное управление потоком.

В случае успешного соединения в окно терминальной программы будет выведено приглашение для ввода имени пользователя и пароля.

#### 7.2. Подключение по интерфейсу USB. OC Windows

Взаимодействие с отладочной платой Metrotek EthOnd в OC Windows осуществляется посредством драйвера Virtual COM Port. Данный драйвер следует предварительно установить на ПК для инициализации платы в системе.

**Примечание.** Взаимодействие с отладочной платой может обеспечиваться как стандартными средствами OC Windows — программой HyperTerminal, так и терминальными программами сторонних производителей.

Для установки соединения между ПК и платой с использованием программы HyperTerminal необходимо выполнить следующие действия:

- 1. Подключить порт «miniUSB OTG» платы к USB-порту ПК.
- 2. Подключить блок питания к разъёму питания платы.
- 3. На ПК запустить программу HyperTerminal.
- 4. Создать новое подключение: «Файл»⇒«Новое подключение».

- 5. Задать имя подключения.
- Определить, каким СОМ-портом в системе является подключенная плата, обратившись к стандартному приложению «Диспетчер устройств»: «Мой компьютер»⇒«Свойства»⇒«Оборудование» ⇒«Диспетчер устройств».
- 7. Выбрать последовательный порт, к которому подключена плата.
- 8. Установить параметры последовательного порта:
  - скорость (бит/с): 115200;
  - биты данных: 8;
  - чётность: нет;
  - стоповые биты: 1;
  - управление потоком: нет.
- После нажатия на кнопку «Enter» HyperTerminal попытается установить соединение с Metrotek EthOnd. В случае успешного соединения в окно терминальной программы будет выведено приглашение для ввода имени пользователя и пароля. После корректного ввода параметров подключения можно управлять отладочной платой.

#### 7.3. Подключение по интерфейсу Ethernet. OC Linux

Для установки соединения между ПК и отладочной платой Metrotek EthOnd следует:

- 1. Подключить порт А или В платы к ПК или сети.
- 2. Подключить блок питания к разъему питания платы.
- 3. На ПК открыть окно терминала и ввести команду:

ssh root@<IP-адрес порта А или B>

4. Ввести пароль для учетной записи root. После успешного ввода пароля можно управлять отладочной платой.

#### 7.4. Подключение по интерфейсу Ethernet. OC Windows

Для установки соединения между ПК и отладочной платой Metrotek EthOnd следует:

- 1. Подключить порт А или В платы к ПК или сети.
- 2. Подключить блок питания к разъему питания платы.
- 3. На ПК открыть терминальный клиент с поддержкой SSH, например PuTTY.
- 4. Задать IP-адрес порта А или В и войти в систему.

- 5. Ввести имя пользователя root.
- 6. Ввести пароль учетной записи root.

После успешного ввода пароля можно управлять платой.

# 8. Изменение параметров подключения по умолчанию

#### 8.1. Настройка МАС-адресов

По умолчанию MAC-адреса сетевых интерфейсов генерируются автоматически на основе серийного номера устройства. Это позволяет нескольким отладочным платам Metrotek EthOnd работать в одной локальной сети без конфликтов.

Генерация MAC-адреса производится с помощью скрипта /etc/network/if-preup.d/set-mac каждый раз при выполнении команды «ifup *имя интерфейса*». В качестве имени интерфейса указывается gbe0, gbe1 или usb0. В примерах далее используется gbe0.

При необходимости, изменить МАС-адрес платы можно двумя способами:

- 1. Временное изменение после выключения питания настройки не сохраняются. Для изменения MAC-адреса следует ввести команды:
  - # ifconfig gbe0 down
  - # ifconfig gbe0 hw ether 00:21:ce:00:00:01
  - # ifconfig gbe0 up

В этом случае при выполнении команды «ifup gbe0» или при следующем включении платы будет возвращено значение MAC-адреса по умолчанию.

 Постоянное изменение — после выключения питания настройки будут сохранены. Для постоянного сохранения MAC-адреса необходимо отредактировать файлы

/etc/network/interfaces.d/gbe (для изменения интерфейсов gbe0 или gbe1) /etc/network/interfaces.d/usb (для изменения интерфейса usb0),

добавив в них строку «hwaddress ether MAC-адрес».

```
auto gbe0
allow-hotplug gbe0
iface gbe0 inet static
   hwaddress ether 00:11:22:99:88:77
   address 192.168.1.1
   netmask 255.255.255.0
auto gbe1
allow-hotplug gbe1
iface gbe1 inet static
   address 192.168.2.1
   netmask 255.255.255.0
```

Рис. 8.1. Добавление строки

#### 8.2. Настройка IP-адреса, маски подсети, шлюза (gateway)

При необходимости, IP-адрес, маску подсети и IP-адрес шлюза (gateway) можно изменить двумя способами:

- 1. Временное изменение после выключения питания настройки не сохраняются.
  - # ifconfig gbe0 <IP-адрес> (например, 192.168.1.2)
  - # ifconfig gbe0 netmask <маска подсети> (например, 255.255.255.0)
  - # ifconfig gbe0 gw <IP-адрес шлюза> (например, 192.168.1.100)

*Примечание.* После перезагрузки платы будет возвращено значение IP-адреса по умолчанию, а остальные настройки будут не заданы.

 Постоянное изменение — после выключения питания настройки будут сохранены.

Для постоянного сохранения настроек следует отредактировать файлы

/etc/network/interfaces.d/gbe (для изменения интерфейсов gbe0 или gbe1) /etc/network/interfaces.d/usb (для изменения настроек интерфейса usb0),

добавив в них строки «address *IP-adpec*», «netmask *маска nodcemu*», «gateway *IP-adpec шлюза*».

Ниже на картинке показана позиция для добавления строчки:

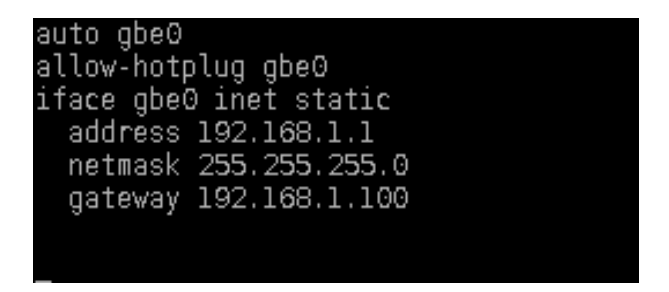

Рис. 8.2. Добавление строки

#### 8.3. Получение настроек по DHCP для портов gbe0 и gbe1

По умолчанию возможность автоматического получения настроек по DHCP на портах gbe0 и gbe1 выключена. Для включения требуется выполнить следующую команду:

# dhclient gbe0 (для gbe0)

# dhclient gbe1 (для gbe1)

Для отображения IP-адреса, полученного по DHCP, команду следует выполнять с опцией «-v» (verbose):

```
root@ethond:~# dhclient -v gbe0
```

Пример вывода:

root@ethond:~# dhclient -v gbe0 Internet Systems Consortium DHCP Client 4.2.2 Copyright 2004-2011 Internet Systems Consortium. All rights reserved. For info, please visit https://www.isc.org/software/dhcp/ Listening on LPF/gbe0/00:21:ce:34:00:09 Sending on LPF/gbe0/00:21:ce:34:00:09 Sending on Socket/fallback DHCPDISCOVER on gbe0 to 255.255.255.255 port 67 interval 5 DHCPREQUEST on gbe0 to 255.255.255.255 port 67 DHCPOFFER from 192.168.1.100 DHCPACK from 192.168.1.100 bound to 192.168.1.150 -- renewal in 231 seconds.

В последней строке указан присвоенный IP-адрес — 192.168.1.150.

## 9. Установка дополнительного ПО

Для установки дополнительного программного обеспечения необходим доступ в Интернет с отладочной платы Metrotek EthOnd. Настройка параметров сети на плате в соответствии с настройками локальной сети выполняется с помощью команд, описанных в разделе 8.

После появления доступа в Интернет можно использовать команды стандартного пакетного менеджера Debian:

# apt-get install <имя пакета>

## 10. Проверка функциональности

Ранее описанная настройка сетевых интерфейсов является частью проверки функциональности платы.

Дополнительно для проверки функциональности сетевого контроллера можно использовать следующие команды:

- 1. ping <IP-адрес> для проверки доступности сетевого адреса.
- traceroute <IP-адрес> для построения маршрута доступности сетевого узла.
- iperf -c <IP-адрес сервера> для проверки пропускной способности сети до указанного сервера.
- tcpdump <имя интерфейса> для сбора сетевого трафика с указанного интерфейса.

Также возможно использование любых других программ.

## 11. NIC

Для отображения NIC в системе используются специально разработанные программы:

- «etn\_fpga\_mgr» предоставляет доступ к FPGA, позволяет добавить пользовательское ПО, а также отображает текущее состояние FPGA (см. раздел 12).
- 2. «etn\_io» даёт доступ к контрольным и статусным регистрам (CSR).
- «etn\_net» отображает сетевые интерфейсы NIC в системе. После запуска данной программы появляются интерфейсы gbe0 и gbe1, которыми можно управлять как стандартными интерфейсами Linux.

Запускать программы следует в определённом порядке, так как они зависят друг от друга:

- «etn\_io» зависит от «etn\_fpga\_mgr»;
- «etn\_net» зависит от «etn\_io».

При включении платы программы загружаются автоматически.

## 12. Конфигурация FPGA

При включении отладочной платы конфигурация FPGA выполняется автоматически с помощью файла /lib/firmware/fpga/fpga.rbf. При необходимости пользователь может заменить этот файл — новый файл будет использован при следующем включении платы.

Для конфигурирования FPGA необходимо выполнить следующие действия:

- 1. Ввести команды:
  - 1) # rmmod etn\_net
  - 2) # rmmod etn\_io
- 2. Загрузить конфигурационный файл:
  - # cat <nymь\_к\_файлу\_прошивки.rbf> > /dev/fpga0

В процессе загрузки светодиод VD5 будет гореть красным.

- 3. Убедиться, что ПО загружено успешно:
  - светодиод VD5 не горит красным;
  - при чтении /sys/class/fpga/fpga0/status выводится значение «user mode».
- 4. Ввести команды:
  - 1) # modprobe etn\_io
  - 2) # modprobe etn\_net

## 13. Обновление

Файлы с обновлениями программного обеспечения, документации и схем доступны на сайте www.metrotek.spb.ru.

## 14. Техническая поддержка

Заявки по всем техническим вопросам принимаются службой поддержки по рабочим дням с 10:00 до 18:00. Обратиться в службу можно:

- по телефону: +7 (812) 340-0118, +7 (812) 340-0119;
- по e-mail: support@metrotek.spb.ru.